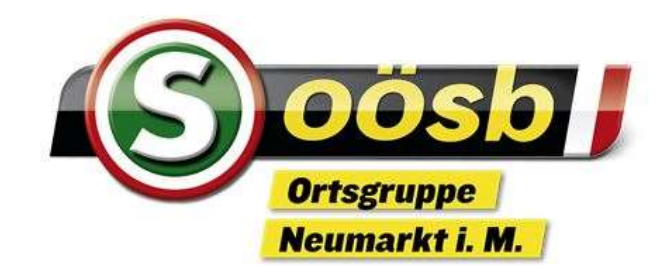

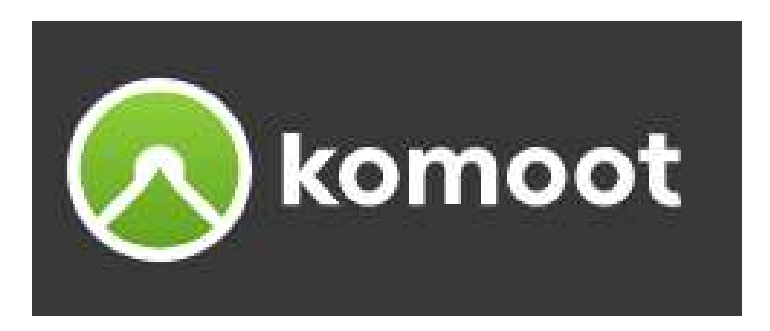

# Einführung und das Wichtigste

## Herzlich Willkommen Karl Larndorfer

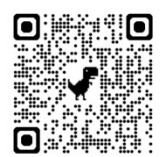

Hier kommst du zu den Unterlagen

Die Unterlagen sind nur für den persönlichen Gebrauch der Kursteilnehmer bestimmt und dürfen weder vervielfältigt noch weitergegeben werden.

## Komoot - Themen - Überblick

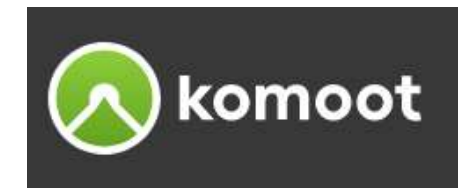

- >Was ist komoot / Was kostet komoot
- Grundsätzliches
- Erstanmeldung Handy / PC
- ≻Komoot kaufen / Bezahlen
- Anmeldung PC (WEB) / Handy + Tablet (APP)
- Die wichtigsten Symbole
- ➢PC (WEB) Überblick / Routenplaner (Beispiel) / Hinweise
- ≻Handy (APP) Überblick

## Was ist komoot

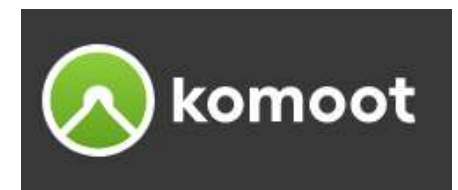

- ➢Komoot ist ein Outdoor-Tourenführer für Wanderer und Radfahrer.
- ➢Vor kostenpflichtiger Anwendung, kostenfreie Version ausprobieren.
- >Mit dem kostenpflichtigen Weltpaket Zugriff auf weltweites Kartenmaterial.
- $\succ$ In Gegenden ohne Internet  $\rightarrow$  mit Offline-Funktion Karten in der App.
- Es wird die genaue Wegführung angezeigt, aber auch die Streckenlänge, benötigte Zeit, Höhenmeter, Höhenprofil, Wegtypen u. Oberflächenbeschaffenheit, Navigation mit Sprachausgabe ...
- Du kannst deine Route mithilfe von GPS von der App aufzeichnen lassen.
  Du siehst im Nachhinein ganz genau, wie du gefahren / gewandert bist.

## Was ist komoot

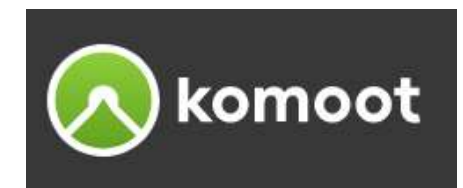

Touren-Fotos aus komoot werden automatisch der Stelle auf der Karte zugeordnet, an der die Aufnahme erfolgte. Fotos sind auf allen angemeldeten Geräten verfügbar.

- Die geplante oder gemachte Tour kannst du veröffentlichen und so anderen komoot-Nutzern zur Verfügung stellen.
- Du kannst Touren mit deinen Freunden teilen. Entscheide, ob deine Touren für andere sichtbar sind oder nur du diese sehen kannst.
- > Die Touren werden auf allen Geräten automatisch synchronisiert.
- Es ist ratsam: Tour am PC planen und dann mit dem Smartphone losziehen. Zur Sicherheit, nütze für die Navigation die Sprachausgabe.

## Was kostet komoot

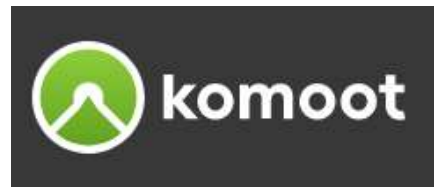

> Die komoot-App und die Web-Version an sich ist kostenfrei.

- Für die Navigation muss zumindest eine Gratis-Karte aktiviert werden. Die erste Region ist kostenlos, damit kann man die Funktionen testen.
- Es gibt aber auch Einzelregionen 3,99 Euro, Regionen-Paket 8,99 Euro
- ➢Innerhalb einer Woche nach der Registrierung kannst du das komoot Welt-Paket als Neukunde zu Einmalkosten von 19,99 € (anstelle 29,99 €) nutzen.
- $\geq$  Premium-Paket mit Zusatz-Funktionen 59,99 Euro/Jahr  $\rightarrow$  eher nicht
- Für die Nutzung muss man sich mit der E-Mail-Adresse anmelden
- >Android Version 8 und höher / IOS Version 15 und höher

## Grundsätzliches

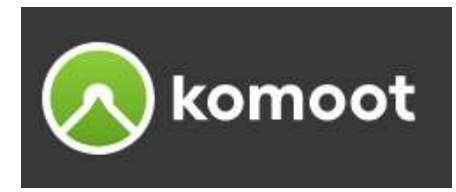

komoot – installieren / herunterladen

- komoot App auf Android-Handy → Google Play Store
- komoot App auf iOS-Handy  $\rightarrow$  App Store
- Website (PC) <u>www.komoot.de</u>  $\rightarrow$  auf Desktop verlinken
- ≻komoot Anmeldung
  - auf allen Geräten mit derselben E-Mail-Adresse anmelden,
  - die du bei der Erstellung deines komoot Profils verwendet hast
  - das gilt für App (Handy, Tablet), Web (PC)
- ≻Komoot kaufen → möglichst über Web (PC)
  - nur 1x über Website oder komoot App (Handy)

## Erstanmeldung Handy - Android / iOS

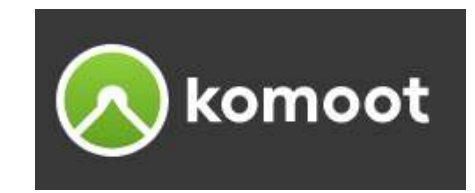

#### Konto erstmals erstellen

- Lade die komoot-App von deinem Play-Store/App-Store
- Öffne die komoot App auf deinem Handy
- Sib deine E-Mail-Adresse ein und klicke auf Mit E-Mail anmelden Melde dich mit derselben E-Mail-Adresse an wie am PC (Partner verwenden eine E-Mail-Adresse)
- ➢Gib ein Passwort ein und klicke auf Weiter
- ➢Gib einen Namen ein und klick auf Fertig
- ➢ Legen wir los → Sportarten markieren → Weiter (nachfolgende Schritte kannst du mit "Weiter" übergehen, sie können auch später eingegeben werden)
- ➢Du hast ein Konto erstellt
- (Du kannst komoot ausprobieren, Tour planen, zum Navigieren musst zumindest eine Gratis-Karte aktiviert sein)
- ▶ "Zum Angebot" mit X wegklicken

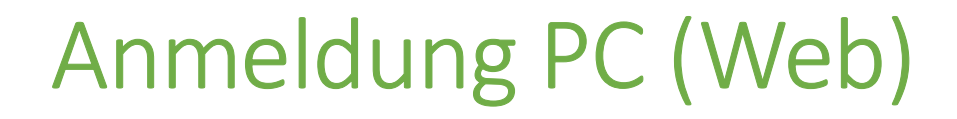

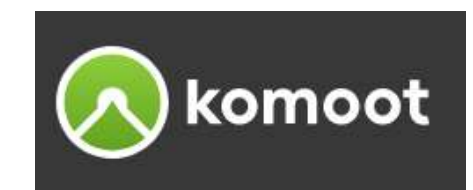

#### Du hast bereits ein Konto erstellt Du hast noch kein Konto erstellt

#### Öffne deinen Browser (zB. Google), suche nach "komoot" und öffne den

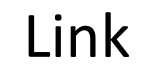

Nomoot https://www.komoot.com > de-de

Komoot | Finde, plane und teile deine Abenteuer mit komoot.

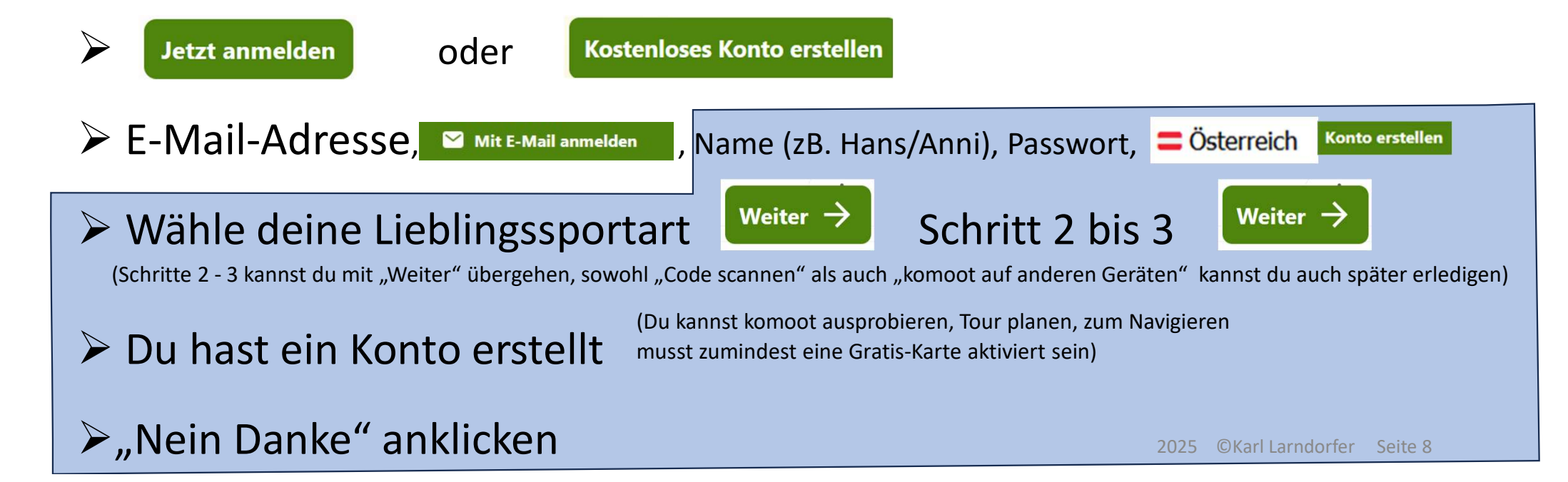

## Kaufen PC oder Handy (nur 1 x)

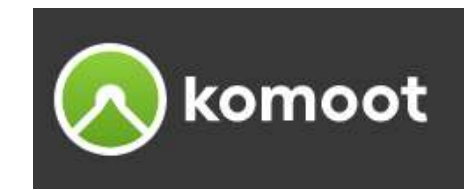

#### Kaufen im "Shop" entfällt, wenn du bereits eine Karte gekauft hast

- klicke auf
- Scrolle etwas hinunter

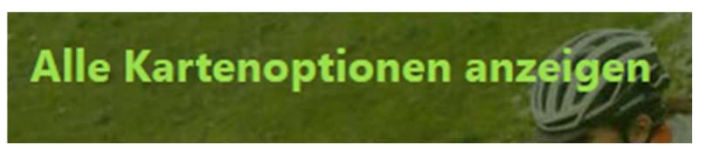

- Scrolle nach unten bis zum Angebotsvergleich
- Jetzt solltest du dich entscheiden

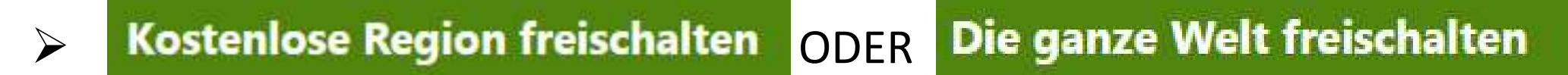

## Bezahlen

#### Einmal zahlen. Für immer deins.

#### Fast geschafft!

Alle Transaktionen sind sicher und verschlüsselt.

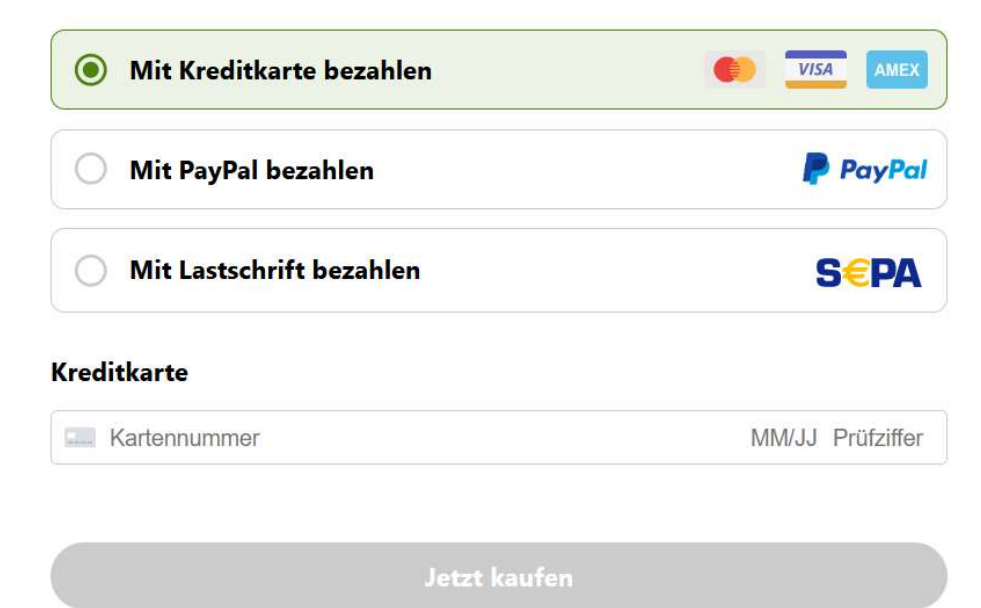

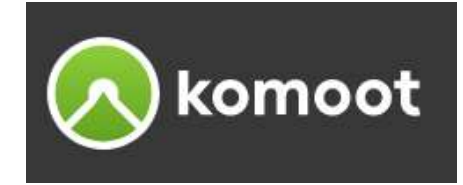

#### **Das Welt-Paket**

#### Beinhaltet:

- Sprachnavigation
- Offline-Karten
- Unbegrenzte, kostenlose Karten-Updates
- Touren-Export für dein GPS-Gerät

#### 19,99 €

Alle Preisangaben inkl. 20 % USt

Einmal zahlen. Für immer deins.

## Anmeldung PC (WEB) / Handy (APP)

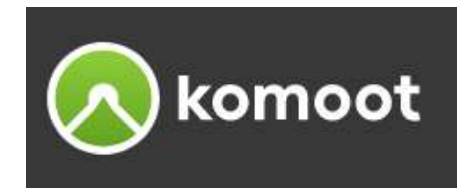

- Melde dich auf komoot mit deiner E-Mail-Adresse / Passwort an (wie auf Seite 7 - 10 beschrieben)
- > Du kannst auf alle deine freigeschalteten Regionen synchron sowohl auf
  - Handy/Tablet (App) als auch am
  - PC (Website) zugreifen
- Achtung: auf allen Geräten mit derselben E-Mail-Adresse anmelden!
  Partner melden sich mit ein und derselben E-Mail-Adresse an
- ➢ Partner können so komoot auf mehreren Handys mit der jeweiligen App gleichzeitig nutzen, weiters ebenfalls auf ihren PC's. Alle geplanten sowie gemachten Touren sind so immer aktuell für jeden synchronisiert.
- >Am PC empfiehlt sich die Hinterlegung der Anwendung als Lesezeichen.

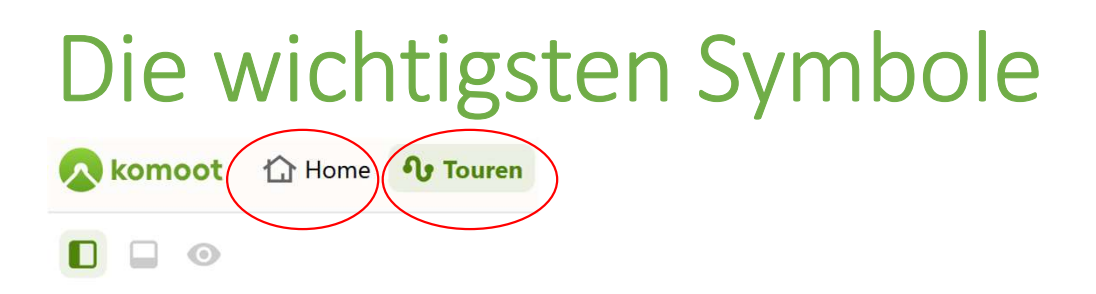

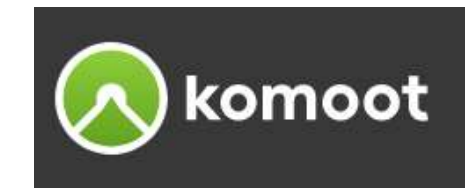

#### > HOME

Personalisierte Inhalte, wie zB. Touren von Nutzern denen du folgst

#### > TOUREN

Automatisch generierte Empfehlungen, vorgefertigte Touren (Bibliothek)

Wähle eine Sportart aus

Gib im Suchfeld einen Orte oder ein Stichwort ein

Verfeinere die Suchergebnisse über den Umkreis und den Filter

Eigene Tour planen  $\rightarrow$  klicke auf den Button

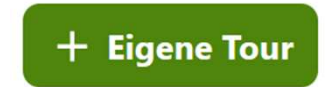

Am einfachsten über die Vollbildversion des Routenplaners auf der Website

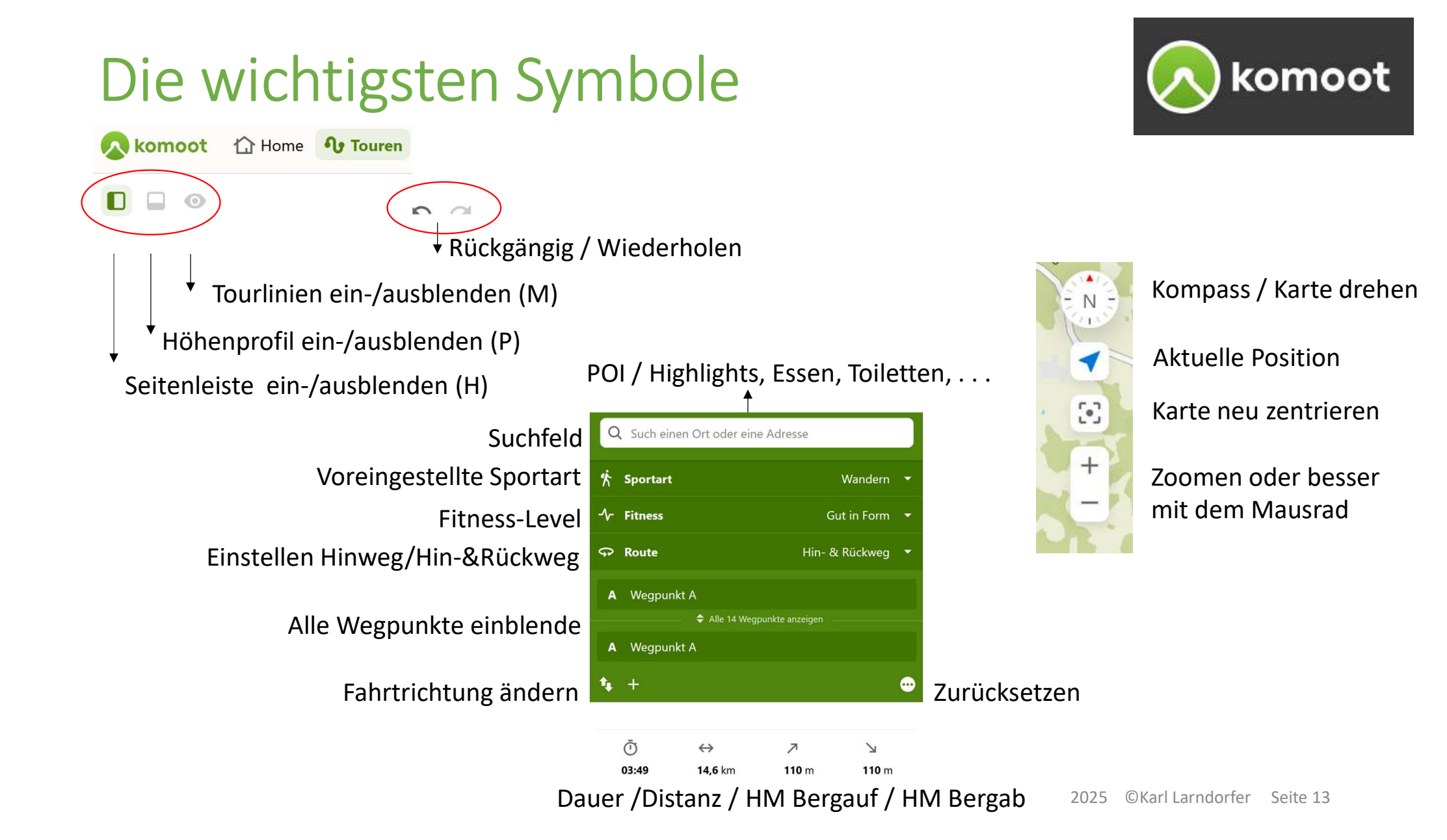

## Benutzen PC (WEB) - Überblick

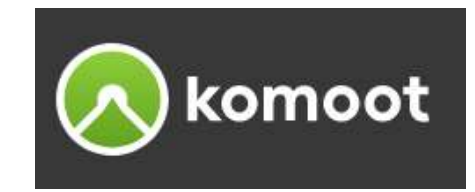

#### $\succ \dots \rightarrow$ Einstellungen

- Profil -> Foto hochladen, Name, (so bist du für andere Nutzer leichter auffindbar)
- Konto → E-Mail, Passwort, Von Sitzung abmelden, Konto löschen
- Privatsphäre → Sichtbarkeit Profil, Sichtbarkeit Touren
   Du kannst zwischen der Haupteinstellung Öffentlich und Privat wählen.
   Für jede einzelne Touren kannst du die Sichtbarkeit unabhängig von der Haupteinstellung ändern.

#### - Benachrichtigungen

Komoot versendet entsprechend deinen Benachrichtigungs-Einstellungen, die gewünschte Mitteilung entweder per Push-Benachrichtigung oder per E-Mail auf dein Mobiltelefon. Ob eine bestimmte Benachrichtigung aktiv ist, erkennst du wenn sie farblich hervorgehoben ist.

#### $\succ$ ... $\rightarrow$ Handbücher

#### $\succ \dots \rightarrow \text{Support}$

## Benutzen PC (WEB) - Überblick

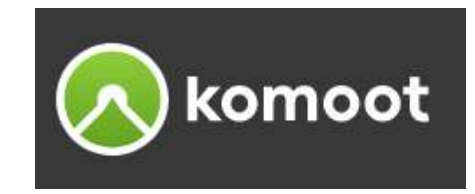

#### ≻"Mein" Profil 🚳 Gerti & Karl マ

- Profil

#### Folgen dir / Du folgst / Enge Freund:innen

Du kannst anderen komoot Nutzern folgen und andere Nutzer können dir folgen.

Du steuerst, welche Follower welche Inhalte sehen, indem du eine Liste für "Enge Freunde" anlegst. Mit dem drei Punkte-Button ganz rechts stehen dir weitere Optionen zur Verfügung.

#### Freunde finden

- WEB: mit Suchfunktion
- APP: über Telefonkontakte

#### - Profil ansehen an einem Beispiel (jemand der mir folgt)

Welche Freunde / Wer folgt ihm

Touren ansehen: Sichtbar für enge Freunde, Öffentlich

Touren ansehen  $\rightarrow$  Tour speichern

 $\rightarrow$  Navigieren (App)

## Benutzen PC (WEB) - Überblick

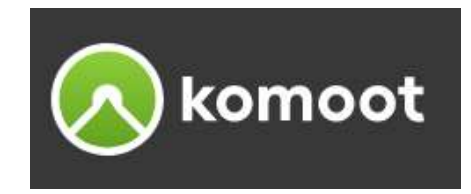

- ≻"Mein" Profil 🚳 Gerti & Karl 👻
  - Gespeicherte Touren / Abgeschlossene Touren  $\rightarrow$  mit Klick auf eine Tour

#### Bezeichnung ändern 🖍

### Sichtbar für 🖻 oder 🗳 oder 🌐

Nur für dich (die Tour ist nur für dich und für eingeladene Personen – Link, QR – sichtbar)
 Enge Freunde:innen (Nur deine engen Freunde und eingeladene Personen können die Tour sehen)
 Alle (Jeder bei komoot kann die Tour sehen, bei Kontoeinstellung "Privat" nur deine Follower)

#### Tour bearbeiten $\rightarrow$ wird mit gleichem Namen gespeichert

Tour neu planen (kopieren/bearbeiten) → mit neuem Namen speichern Löschen

#### Einen Kommentar schreiben

Tourenprofil, Wegtypen, Beschaffenheit

## Routenplaner (PC) ein Beispiel

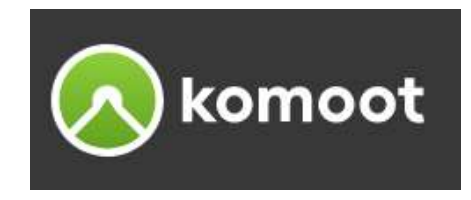

#### ➢ Routenplaner

**1** Touren

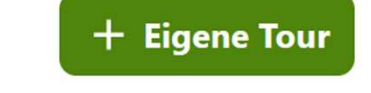

Wähle im Planungsmenü auf der linken Seite deine **Sportart**, dies wirkt sich auf die Wegauswahl aus.

Wähle die Fitness aus, so werden die geschätzte Zeit und die Durchschnittsgeschwindigkeit angepasst.

Wähle ob du nur Hinweg (von A nach B) oder Hin- & Rückweg (zum Ausgangspunkt) planen möchtest.

Startpunkt: Klicke auf eine Stelle in der Karte und wähle Hier starten, klicke auf einen anderen Punkt und bestätige Als Ziel, mit erneutem Klick in die Karte wählst du Als neue Ziel oder Zur Tour hinzufügen.
Du kannst auch über das Suchfeld einen Ort oder eine Adresse für Start- oder Endpunkt hinzuzufügen, oder Zeige Orte auf der Karte über die Auswahlkästchen

- Start: Neumarkt, Ziel: Hagenberg
- Wegpunkt über das Suchfeld hinzufügen
- Route: Nur Hinweg wechsle zu Hin- & Rückweg
- Richtung ändern Beachte die Richtungspfeile der Tour
- $\succ$  Tour anpassen  $\rightarrow$  drag and drop  $\rightarrow$  über Dingdorf

## Routenplaner (PC) nützliche Hinweise

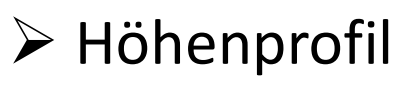

mit der Maus der Strecke folgen, beachte die Steigungen, km, Wegtyp, Wegbeschaffenheit

Seitenleiste, Tourlinie

mit einem Klick auf das Symbol kannst du diese ein- oder ausblenden

> Ansicht vergrößern, Karte zentrieren

mit dem Mausrad oder Klick auf +/- kannst du die Bildschirmansicht vergrößern/verkleinern

- Fahrzeit, Streckenlänge, Höhenmeter, Wegtypen im unteren Teil der Seitenleiste kannst du deine Tour analysieren und eventuell anpassen, beachte die Wegtypen und die Wegbeschaffenheit
- Karten wähle unterschiedliche Karten: Komoot-Karte, Satellit, StreetMap, CycleMap, Trail View
- Tour speichern: Bearbeite den Tournamen

Teilnehmer einladen, kopiere den Link für die Tour oder lade den QR-Code herunter

Mit Fertig wird die Tour bei dir unter Gespeicherte Touren abgelegt Die Touren wird auf allen Geräten mit derselben E-Mail-Adresse automatisch synchronisiert

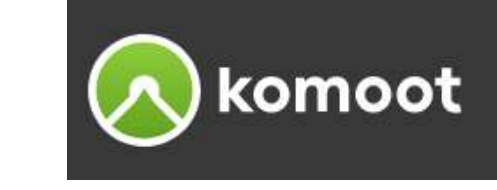

## Benutzen Handy (APP) - Überblick

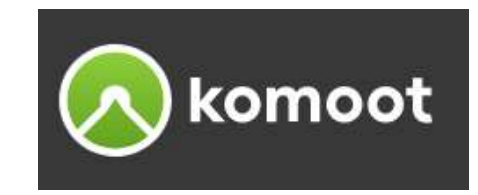

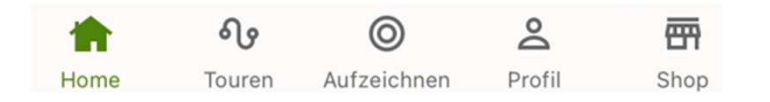

#### > HOME

Personalisierte Inhalte, wie zB. Touren von Nutzern denen du folgst

### > TOUREN

Automatisch generierte Empfehlungen, vorgefertigte Touren

Gib im Suchfeld einen Orte oder ein Stichwort ein

Verfeinere die Suchergebnisse über den Umkreis und den Filter

Eigene Tour planen  $\rightarrow$  klicke auf den Button

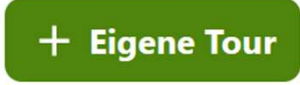

Am einfachsten über die Vollbildversion des Routenplaners auf der Website

> AUFZEICHNEN: Siehe Workshop 2

## Benutzen Handy (APP) - Überblick

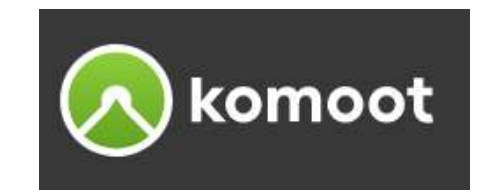

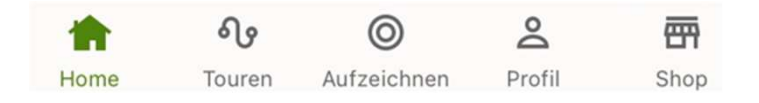

#### ➢ PROFIL

Durch die automatische Synchronisation zwischen App und Website werden deine Touren und Profileinstellungen immer auf dem neuesten Stand gehalten.

Um deine Profildaten über die komoot App anzupassen oder zu ändern, gehe auf 🌣 Hier kannst du im Punkt **Account** deine Einstellungen für

- Benachrichtigungen
- Profil-Infos (Foto hochladen, Name, E-Mail, Passwort ändern)
- Privatsphäre / Konto-Privatsphäre und Touren ightarrow Sichtbarkeit deines Profils und der Touren einstellen

Im Profil hast du auch Zugang zu Folgen dir / Du folgst / 💦 Freunde verwalten (Finden / Enge Freunde)

Hier findest du auch deine Touren

- Gespeicherte Touren
- 🖬 Abgeschlossene Touren

## Einladung zur Übung für zu Hause

➢Öffne wie am verteilten Infoblatt beschrieben die Homepage des Seniorenbundes Neumarkt i.M.

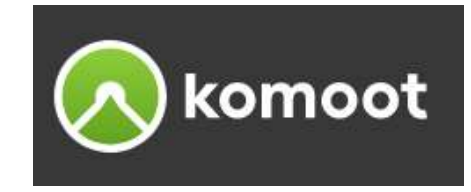

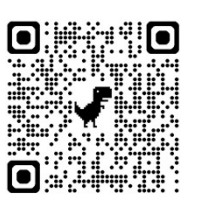

- Hier kommst du zu den Unterlagen
- Die Präsentation für den komoot-Einführungs-Workshop ist dort unter den Schulungsunterlagen abgelegt
- Plane die Beispieltour wie auf Seite 17 angeführt mit dem komoot-Routenplaner, wenn du möchtest kannst du diese Tour in deinem Profil speichern
- Mehr dazu im Workshop am 11.3.2025

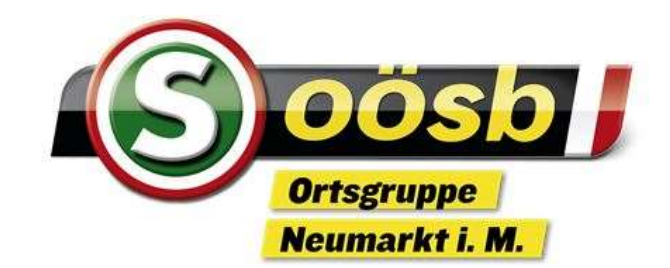

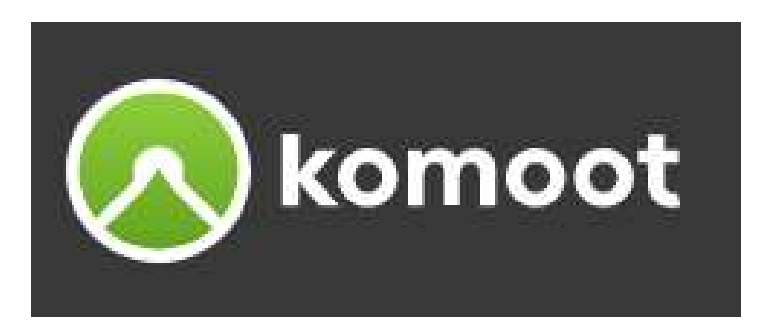

# Einführung und das Wichtigste

## Danke für die Aufmerksamkeit

Die Unterlagen sind nur für den persönlichen Gebrauch der Kursteilnehmer bestimmt und dürfen weder vervielfältigt noch weitergegeben werden.